### Środki ostrożności dotyczące stosowania

Aby zapewnić bezpieczeństwo Tobie i Twojemu samochodowi i innym, pamiętaj, aby spełnić następujące podstawowe wymagania:

1. Przed użyciem urządzenia należy uważnie przeczytać wszystkie odpowiednie instrukcje. Jeśli urządzenie zostanie uszkodzone z powodu niewłaściwego działania, gwarancja nie będzie dostępna.

2. To urządzenie jest maszyną 12V i może być używane tylko na zasilaczu 12V.

3.To zapewnić bezpieczną jazdę i uniknąć nielegalnych przepisów ruchu drogowego, nie oglądaj programów ani nie obsługuj urządzenia podczas jazdy.

4. To zapobiegać zwarciom. Prosimy nie umieszczać ani nie pozostawiać żadnych metalowych przedmiotów wewnątrz urządzenia.

5.To uniknąć zwarć. Nie dopuścić do kontaktu urządzenia z deszczem.

6. Proszę użyć tej instrukcji zgodnie z tą instrukcją. Nie otwieraj urządzenia w celu konserwacji. Jeśli jest jakaś naprawa, proszę

przejdź do profesjonalnej stacji naprawczej w celu naprawy.

7. Gdy silnik jest wyłączony, nie używaj samochodowego audio przez długi czas, w przeciwnym razie zabraknie mu energii akumulatora.

8.Do nie dotykać ani nie stukać ekranu ostrym przedmiotem.

9. Dziękuję bardzo za korzystanie z naszego systemu nawigacji samochodowej Android.

# Szybka obsługa

Szybka obsługa po wyłączeniu ekranu, (przełącznik) (powiadomienie)

1. Kliknij wifi i kliknij powiadomienie ponownie, aby ustawić połączenie z hasłem Wi-Fi.

- 2. Dotknij przełącznika na ekranie.
- 3. Oryginalne ustawienia wzmacniacza mocy samochodu.
- 4. Wyczyść do pamięci.
- 5. Zrzuty ekranu.
- 6. Połączenie Bluetooth.
- 7. Ustawienia Androida.
- 8. Ustaw na maszynie.
- 9. Wyjście wideo.

# Dotknij przycisku, aby się uczyć

Po pięciu palcach dłoni naciśnij ekran przez kilka sekund, pojawi się kalibracja. Kliknij 1.2.3.4, aby ustawić przycisk potwierdzający naukę. Pierwszym krokiem jest rozpoczęcie nauki żółtego koloru, kliknij literę mocy, aby zmienić żółty kolor, i ponownie kliknij współrzędne maszyny przełączającej tablicę świetlną. Żółty kolor litery mocy zniknie,

i tak dalej. Na koniec kliknij pozycję zamknięcia, aby potwierdzić i ustawienie się powiedzie.

# Lokalna muzyka

Kliknij główny interfejs"Muzyka lokalna"aby wejść do lokalnego interfejsu muzycznego. Ta operacja jest skuteczna, gdy urządzenie ma kartę SD lub interfejs USB i odpowiedni plik multimedialny

Wprowadź listę utworów Tryb odtwarzania w pętli Przełączanie

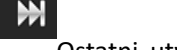

Ostatni utwór/Następny utwór

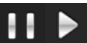

Ustawienia dźwięku Ustawienia dźwięku

#### 1. Radio lokalne

- 2. Kliknij główny interfejs"Radio lokalne"aby wejść do lokalnego interfejsu radiowego.
- 3.

4.

- Dotknij, aby wyświetlić menu główne
- 1. Dotknij, aby wybrać między FM1. Dotknij FM2 i FM3, aby wybrać między AM1 i AM2
- 2. Dotknij i przytrzymaj, aby automatycznie wyszukiwać w dół; dotknij, aby ręcznie szukać w górę w dół
- Dotknij i przytrzymaj, aby automatycznie wyszukiwać w górę; dotknij, aby ręcznie wyszukać w górę
- 4. Skanuj i automatyczny
- 5. Tryb częstotliwości (LOC i DX)
- 6. Stereo
- 7. Wyszukiwanie bezpośrednie
- 8. Korektor

#### Video playback

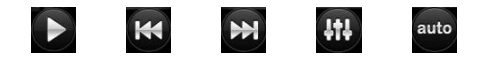

Pause/Play Previous Next EQ Adjust Display Size

Wstrzymaj/odtwórz poprzedni następny korektor Dostosuj rozmiar wyświetlacza

Kliknij główny interfejs"Odtwarzanie wideo", aby wejść do interfejsu wideo (obsługa wideo RMVB / RM / FLV / 3GP / 1080p HD) i innych formatów wideo.

Ta operacja jest skuteczna, gdy urządzenie ma kartę SD lub interfejs USB i odpowiedni plik multimedialny. Kliknij ikonę "Wszystkie", aby przełączać się między przeglądaniem wszystkich /SD/U dysku/plików. Po odczytaniu pliku wideo system automatycznie odtwarza plik.

#### Wyświetlane wiadomości online

Kliknij główny interfejs Wiadomości sieciowe, aby wejść do interfejsu sieciowego (musisz połączyć się z siecią), możesz otrzymywać najnowsze wiadomości dnia w dowolnym momencie. Automatyczne odtwarzanie głosu.

Kliknij ikonę, aby wyjaśnić

- 1. Po wejściu do interfejsu strony głównej kliknij ikonę innej funkcji, aby wyjść.
- 2.przeglądanie wiadomości
- 3. Powrót do poprzedniego interfejsu
- 4. Automatyczna pauza / odtwarzanie głosu

5.Kliknij bezpośrednio na listę wiadomości, aby wprowadzić szczegółowe wiadomości

## Przeglądarka

Kliknij główny interfejs"Przeglądarka" aby wejść do interfejsu przeglądarki

1.Kliknij pasek stanu systemu powyżej, aby powrócić do głównego interfejsu lub powrócić do górnego poziomu

2. Kliknij "Wyszukaj lub Znajomy adres URL"u góry, wyskakująca klawiatura, aby wprowadzić adres URL, kliknij "PRZEJDŹ", aby wejść na stronę

3. Strony zebrane na środku strony mogą być edytowane i usuwane, a następnie rosną do banku na środku strony. Możesz dodać adres URL.

4. Wróć do górnej / dolnej warstwy, wyświetl liczbę aktualnie otwartych stron, kliknij, aby pomniejszyć, aby wejść na stronę zakładki w prawym górnym rogu "+"Ustawienia systemowe

## Informacje o systemie

Kliknij"Ustawienia domyślne"aby przywrócić ustawienia fabryczne;kliknij"Ekran", aby ekran kalibracji interfejsu Android uaktualnić i uaktualnić MCU. Aktualizacja Androida do najwyższej wersji Androida; Aktualizacja MCU do najwyższej wersji oprogramowania MCU.

## Zewnętrzny audio video

Podłącz powiązane urządzenia, aby odtwarzać pliki audio i wideo.

# Nauka jazdy

Etapy uczenia się kierownicy są następujące:

1. Naciśnij dowolny przycisk na kierownicy, interfejs wyświetli długie naciśnięcie na kierownicy.i nie będziesz w stanie uczyć się bez naciśnięcia przycisku kierownicy przez chwilę.

2.Kliknij na ekranie, aby nauczyć się funkcji dokowania

3.Kliknąć odpowiedni przycisk funkcyjny na kierownicy i powtarzać kolejno 1/3 kroków, aż wszystkie przyciski sterujące na kierownicy zostaną zakończone.

4. Warunki realizacji tej funkcji.

5. Oryginalna kierownica do sterowania bez magistrali

6. Klucz kierownicy oryginalnego samochodu musi być metodą kontroli napięcia wejściowego

# Ustawienie jasności

Kliknij ikonę "+"-"", aby dostosować wartość

# Ustawienie głośności

Kliknij ikonę "+"-", aby oddzielnie dostosować głośność multimediów i głośność Bluetooth.

### Ustawienia dźwięku

1. Kliknij suwak, aby dostosować bas, bas, baryton, górę

2.Kliknij odpowiednią ikonę, aby ustawić ją na rock / custom / classic / jazz / pop

3. Kliknij na górze, na dole, w lewo, w prawo lub kliknij punkt środkowy, aby dostosować położenie głośnika.

4.Kliknij ikonę "Domyślne", aby przywrócić parametry ustawień dźwięku do domyślnych ustawień systemu

### Łączność Bluetooth

Kliknij"Bluetooth"na głównym interfejsie, aby wejść do połączenia Bluetooth. Połączenie inne niż Bluetooth: wejście interfejsu Bluetooth, nie wyświetla połączenia Bluetooth, wyświetli monit o "Wykonaj połączenie Bluetooth"Nazwa urządzenia Bluetooth

i połączenie hasłem, po pomyślnym połączeniu, możesz użyć telefonu komórkowego Bluetooth i muzyki Bluetooth.

### Łącze lustrzane

Połączenie lustrzane to nowy typ oprogramowania. Może być połączony z telefonem komórkowym w tym samym czasie. Zeskanuj kod QR, aby pobrać oprogramowanie na telefon komórkowy i użyj go zgodnie z instrukcjami obrazkowymi.

Po pierwsze.telefon z Androidem wchodzi w ustawienia, znajdź "opcje programisty", różne telefony, ich lokalizacja nie jest taka sama, niektóre telefony komórkowe. Jest ukryty, musisz wprowadzić"O telefonie komórkowym" i kliknąć"Numer wersji"więcej niż 5 razy, pojawi się"Jesteś już w trybie programisty, nie musisz tego robić"

Krok 2:Po wejściu "Opcje programisty", otwórz przełącznik "Opcje programisty" i przełącznik "Debugowanie USB"

Trzeci krok: otwórz aplikację do połączenia lustrzanego, telefon komórkowy skanuje kod QR, aby pobrać aplikację.

Krok 4: do transmisji danych telefonu komórkowego można podłączyć do urządzenia USB w celu normalnego użytkowania.

Telefon komórkowy Apple otwiera punkt aktywny, a urządzenie łączy się z sygnałem hot spot telefonu komórkowego.

#### Ustawienie logo

Chick na ustawieniach samochodu, wybierz ustawienia logo samochodu, wbudowane LOGO wybiera model, który pasuje do twojego i zaczyna ustawiać potwierdzenie LOGO.

Pole protokołu nawigacji samochodowej to kwadratowe pudełko połączone z linią ogona nawigacji, która służy do wyprowadzania danych, w celu realizacji komunikacji informacyjnej między komputerem nurkowym a nawigacją. Więcej jest używany w wysokim samochodzie, dekodując wyświetlacz klimatyzacji oryginalnego samochodu, stalowe sterowanie kołami żebraczymi, informacje o otwieraniu drzwi i inne funkcje.

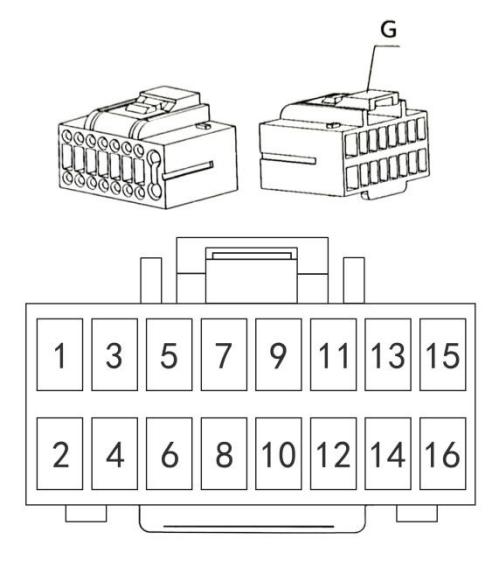

1. Przewód uziemiający (czarny)

Bateria 2.+12V (żółta)

Przełącznik ACC 3.+12V (czerwony)

4. Test małej lampy (pomarańczowy czerwony)

5. Przewody sterujące czujnika parkowania (brązowy)

6. Przewody sterujące kierownicy (zielone i białe)

7. Przewody sterujące kierownicy (różowe)

8. Zasilanie anteny radiowej (niebieski)

9. Przedni prawy głośnik (szary / czarny)

10. Tylny lewy głośnik (zielony / czarny)

11. Przód prawy + głośnik (szary)

12. Tylny lewy + głośnik (zielony)

13. Przedni lewy głośnik (biały / czarny)

14. Tylny prawy + głośnik (fioletowy)

15. Przód lewy + głośnik (biały)

16. Tylny prawy głośnik (fioletowy / czarny)